## **Duchesne County**

## **Remote Access to COINS**

**Please Note**: Duchesne County Information Systems Department cannot provide technical support for installation or use of the remote access software. Technical support is only available for connection problems and not for customer's hardware or software. If you need assistance, we suggest you contact a local vendor.

Download the VMWare view client installer by using your browser to navigate to the Web Portal (<u>https://view.duchesne.utah.gov/</u>) and selecting Install VMWare Horizon View Client from the available options. You will be directed to a site from which you can download the most recent version of the VMWare client appropriate for your computer Operating System. Note: We are using a Windows 10 computer in this example.

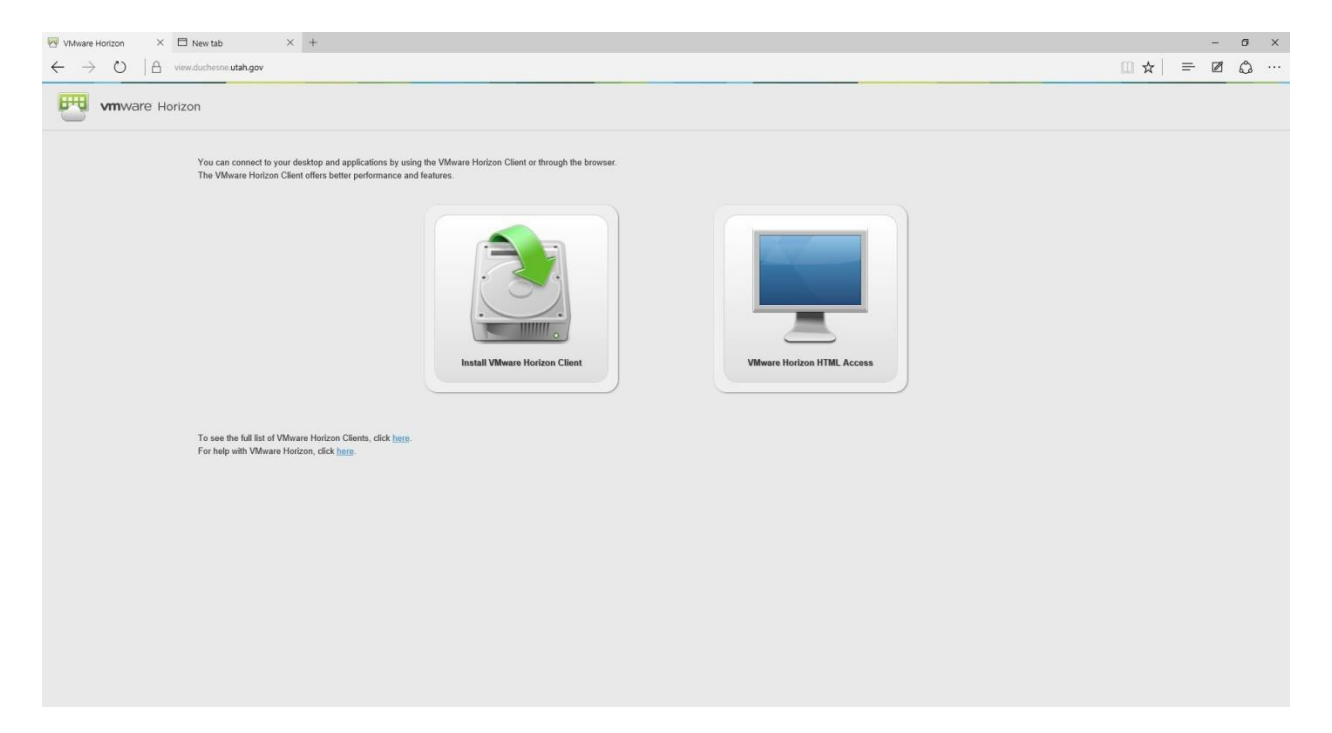

# Download VMware Horizon Clients

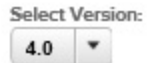

VMware Horizon Clients for Windows, Mac, iOS, Linux, and Android allow you to connect to your VMware Horizon virtual desktop from your device of choice giving you on-the-go access from any location.

#### Read More

Drivers & Tools

## Product Downloads

Open Source Custom ISOs

#### Product Resources

View My Download History

Product Info

Documentation

VMware View Mobile Client Privacy

Horizon View Community

How to get the Horizon (with View) Client for Linux

|   | Product                                                                        | Release Date |                 |  |  |  |  |
|---|--------------------------------------------------------------------------------|--------------|-----------------|--|--|--|--|
| ~ | VMware Horizon Client for Windows                                              |              |                 |  |  |  |  |
|   | VMware Horizon Client for Windows                                              | 2018-01-04   | Go to Downloads |  |  |  |  |
| ~ | VMware Horizon Client for Windows 10 UWP                                       |              |                 |  |  |  |  |
|   | VMware Horizon Client for Windows 10 UWP for x86-based & 64-bit devices        | 2018-01-04   | Go to Downloads |  |  |  |  |
|   | VMware Horizon Client for Windows 10 UWP for ARM-based devices                 | 2018-01-04   | Go to Downloads |  |  |  |  |
| ~ | VMware Horizon Client for Mac                                                  |              |                 |  |  |  |  |
|   | VMware Horizon Client for macOS                                                | 2018-01-04   | Go to Downloads |  |  |  |  |
| ~ | VMware Horizon Client for Linux                                                |              |                 |  |  |  |  |
|   | VMware Horizon Client for 32-bit Linux                                         | 2018-01-04   | Go to Downloads |  |  |  |  |
|   | VMware Horizon Client for 64-bit Linux                                         | 2018-01-04   | Go to Downloads |  |  |  |  |
| ~ | VMware Horizon Client for iOS                                                  |              |                 |  |  |  |  |
|   | VMware Horizon Client for iOS devices                                          | 2018-01-18   | Go to Downloads |  |  |  |  |
| ~ | VMware Horizon Client for Android                                              |              |                 |  |  |  |  |
|   | VMware Horizon Client for Android for ARM-based devices                        | 2018-01-04   | Go to Downloads |  |  |  |  |
|   | VMware Horizon Client for Android x86-based devices                            | 2018-01-04   | Go to Downloads |  |  |  |  |
|   | VMware Horizon Client for Kindle Fire in Amazon Appstore for Android           | 2018-01-04   | Go to Downloads |  |  |  |  |
|   | VMware Horizon Client for Android for ARM-based devices from Google Play store | 2018-01-04   | Go to Downloads |  |  |  |  |
|   |                                                                                |              |                 |  |  |  |  |

Click Go to Downloads if you are using Windows (any version) use client for Windows not the client for Windows 10 UWP

| Ho<br>D<br>Sel<br>4 | The VMWare Horizon Clients  VMWare Horizon Clients for Windows, Mac, IOS, Linux, and Android allow y  VMWare Horizon Clients for Windows, Mac, IOS, Linux, and Android allow y  VMWare Horizon virtual desktop from your device of choice giving y access from any location.  Read More | Prov<br>View<br>vou to connect Produ<br>you on-the-go<br>Docu<br>VMw<br>Horiz<br>nux | duct Resources<br>My DownloadHistory<br>uct Info<br>mentation<br>areView MobileClient Privacy<br>on ViewCommunity<br>togetheHorizon(withView)Client for |
|---------------------|----------------------------------------------------------------------------------------------------|--------------------------------------------------------------------------------------|----------------------------------------------------------------------------------------------------|
|                     | Product Downloads Drivers & Tools Open Source Custo                                                                                                    | om ISOs<br>Release Date                                                              |                                                                                                    |
| ~                   | VMware Horizon Client for Windows     VMware Horizon Client for 32-bit Windows                                                                                                    | 2016-03-22                                                                           | Go to Downloads                                                                                                    |
|                     | VMware Horizon Client for 64-bit Windows VMware Horizon Client for Mac                                                                                                    | 2016-03-22                                                                           | Go to Downloads                                                                                                    |
|                     | VMware Horizon Client for Mac                                                                                                    | 2016-03-22                                                                           | Go to Downloads                                                                                                    |
| ~                   | VMware Horizon Client for Linux     VMware Horizon Client for 32-bit Linux                                                                                                    | 2016-03-22                                                                           | Go to Downloads                                                                                                    |
|                     |                                                                                                    | 2016-03-22                                                                           | Go to Downloads                                                                                                    |
|                     | VMware Horizon Client for 64-bit Linux                                                                                                    | 1010 00 11                                                                           |                                                                                                    |

### On the next screen, click on "Download" button

Double click on the file you downloaded in the previous step in order to install the program. If you are prompted with a security warning, click Run to proceed with the installation. If prompted by User Account Control to allow the program to make changes to your computer, click Yes to proceed with the installation.

| irtualization                 |                   |          |                  |
|-------------------------------|-------------------|----------|------------------|
|                               | Leadership        |          | Follow VMware    |
| ata Center Virtualization     | Careers at VMware | Articles | in 🔽 🗲 🎆 🔀       |
| esktop Virtualization         | Acquisitions      |          | VMTN Communities |
| irtualizing Business Critical | Office Locations  | Δwards   |                  |

Make sure "Typical" is selected, then click on "I agree & Install" option on the "Installing VMWare Horizon client" screen. Wait until the Installer installs the program.

| RE | Home / VMware Horizon Client for 64-bit Wi | ndows                                                                                                    |                                                                                                    |                                                  |
|----|--------------------------------------------|----------------------------------------------------------------------------------------------------|----------------------------------------------------------------------------------------------------|--------------------------------------------------|
|    | Download VMwaro Ho                         |                                                                                                    | <u></u>                                                                                                    | Product Resources                                |
|    | Download vivivale ric                      | B VMware Horizon Client Se                                                                                                  | etup — X                                                                                                    | iewMy DownloadHistory                            |
|    | Version 4.0.0                              |                                                                                                    | Welcome to the VMware Horizon Client Setup                                                                                   | roduct Info                                      |
|    | Description The VMware Horizon Client      |                                                                                                    | Wizaru                                                                                                    | ocumentation                                     |
|    | Release Date 2016-03-22                    |                                                                                                    |                                                                                                    | MwareView MobileClient Privacy                   |
|    | Type Product Binaries                      | The Setup Wizard will install VMware Horizon Client on your<br>computer. Click Next to continue or Cancel to exit the Setup | lorizon ViewCommunity                                                                                                    |                                                  |
|    |                                            |                                                                                                    | wizaro.                                                                                                    | low togettheHorizon(withView)Client for Li<br>ux |
|    | Product Downloads Drivers & Too            | ili: <b>vm</b> ware Horizon                                                                                                 | Copyright© 1998-2016 VMware. Inc. All rights reserved.                                                                       | G                                                |
|    |                                            | Client                                                                                                    | This product is protected by U.S. and international copyright<br>and intellectual property laws. VMware products are covered |                                                  |
|    | Product/Details                            |                                                                                                    | by one or more patents listed at<br>http://www.vmware.com/go/patents.                                                        |                                                  |
|    | The VMware Horizon Client for 64-bit Wi    | PEoIP                                                                                                    |                                                                                                    |                                                  |
|    | File size: 37.24 MB<br>File type: exe file | Product version: 4.0.0.727 x6-                                                                                              | 4 Back Next Cancel                                                                                                    | Download                                         |

Click the check-box to accept the EULA and then click Next to proceed with the installation.

Leave the default settings and click Next to proceed with the installation. Click on Finish when complete, then reboot the computer.

Double-click on desktop icon to launch application

Click on the "+" sign for "New Server" in the top left corner.

Enter <u>view.duchesne.utah.gov</u> as the default server address and click Connect.

rizon Client for 64-bit Windows

| VMware Ho                         | VMware Horizon Client Setup —                                               | × Product Resources                |
|-----------------------------------|-----------------------------------------------------------------------------|------------------------------------|
| an the state of spectrum state of | Default Server                                                              | iewMy DownloadHistory              |
| 0                                 | Configures the server Horizon Client connects to by default.                | roduct Info                        |
| VMware Horizon Client f           |                                                                             | ocumentation                       |
| 6-03-22                           | Specify a default server for this Horizon Client. This setting is optional. | MwareView MobileClient Priv        |
| duct Binaries                     | Default Horizon Connection Server:                                          | Iorizon ViewCommunity              |
| duct binanes                      |                                                                             | low togettheHorizon(withView<br>ux |
| ads Drivers & Took                |                                                                             |                                    |
| zon Client for 64-bit Win         |                                                                             | Download                           |
| ,                                 | Back Next Cance                                                             |                                    |
| checksums and SHA1 checksum       | 15                                                                          |                                    |
|                                   |                                                                             |                                    |

Leave the default settings and click Next to proceed with the installation.

Click Install to begin installing the software.

Click Finish to complete the software installation

| Downlo                           | ad VMware Ho                 | WWware Horizon Client Se                      | tup — 🗆 X                                          | Product Resources                                |
|----------------------------------|------------------------------|-----------------------------------------------|----------------------------------------------------|--------------------------------------------------|
|                                  |                              |                                               |                                                    | 'iewMy DownloadHistory                           |
| Version                          | 4.0.0                        |                                               | Completed the VMware Horizon Client Setup          | roduct Info                                      |
| Description                      | The VMware Horizon Client fo |                                               | WIZHU                                              | ocumentation                                     |
| Release Date                     | 2016-03-22                   |                                               | Click the Einish butten to out the Cotup Winard    | MwareView MobileClient Privacy                   |
| -                                | 2010 00 22                   |                                               | Citor die Pinish buttori to exit die Setup Wizard. | lorizon ViewCommunity                            |
| Туре                             | Product Binaries             |                                               |                                                    | low togettheHorizon(withView)Client for Li<br>ux |
| Product Do                       | wnloads Drivers & Tools      | <b>vm</b> ware Horizon <sup>-</sup><br>Client |                                                    |                                                  |
| Product/Det                      | ails                         |                                               |                                                    |                                                  |
| 71-104                           |                              |                                               |                                                    |                                                  |
| File size: 37.<br>File type: exe | 24 MB<br>26 file             | Launch VMware Horizon Cliv                    | ent after installation Finish Cancel               | Download                                         |

To connect to View/Coins , Start the VMWare client from Start Menu -> All Programs -> VMWare -> VMWare Horizon View Client, or launch from desktop short cut.

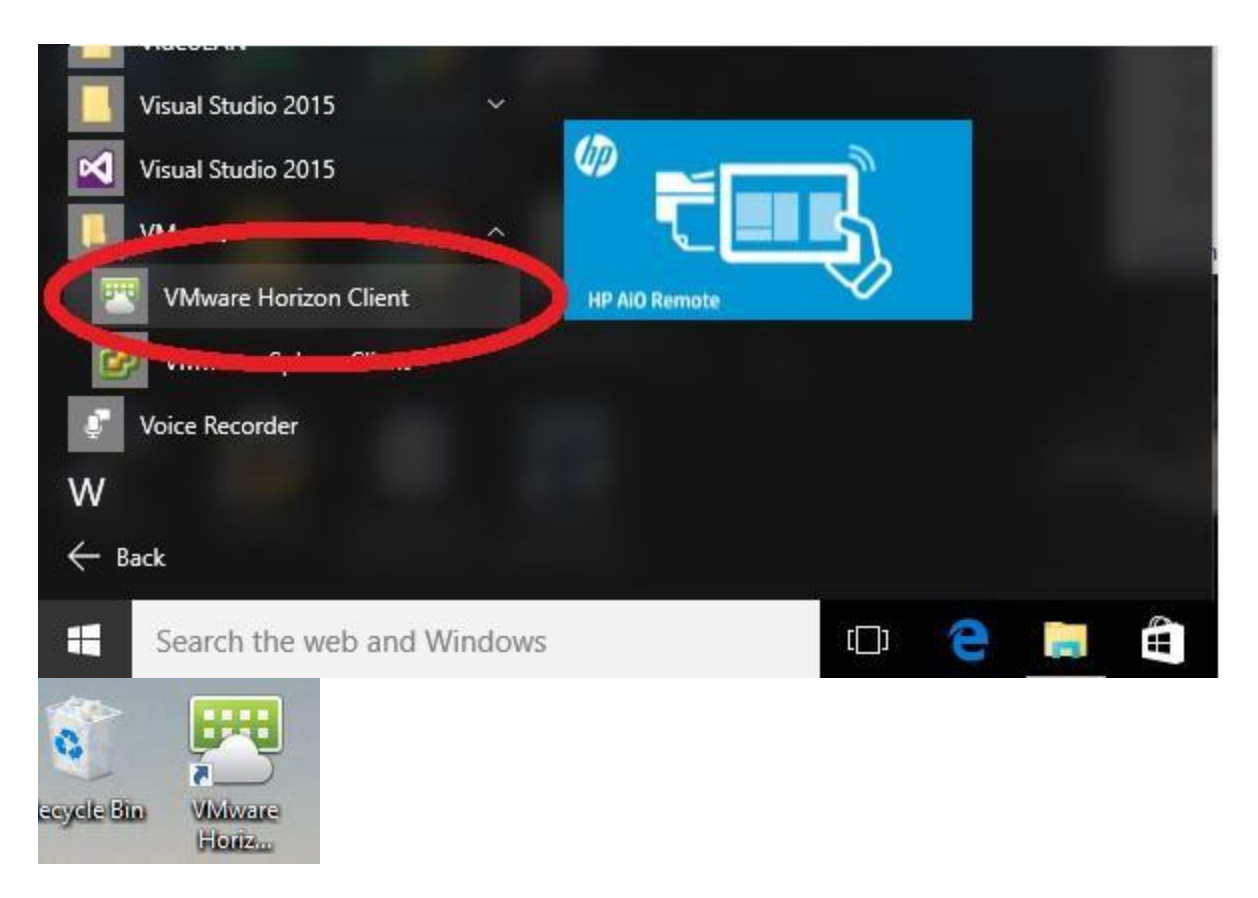

The VMWare client should appear shortly. Double-click on the listed server to initiate a connection to the virtual environment.

| VMware Horizon Client                              |  |  |     |  |  |
|----------------------------------------------------|--|--|-----|--|--|
| + New Server                                       |  |  | ≡ - |  |  |
| Add Server                                         |  |  |     |  |  |
| Click add new server in the upper left hand corner |  |  |     |  |  |

| VMware Horizon Client |                                                                                                    | - | $\times$ |
|-----------------------|----------------------------------------------------------------------------------------------------|---|----------|
| New Server            |                                                                                                    |   | = -      |
| Add Server            | VMware Horizon Client  VMWare Horizon  Enter the name of the Connection Server  view.duchesne.utah.gov  Connect Cancel |   |          |

Type view.duchesne.utah.gov field for name of connection server

|                     | 🕎 VMware Horizon Client    |            |          | - D           | × ompany |
|---------------------|----------------------------|------------|----------|---------------|----------|
| $\frown$            | + New Server               |            |          | =             |          |
| Home<br>DO<br>Versi | View.duchesne.ut<br>ah.gov |            |          |               |          |
| Desci               |                            |            |          |               | -        |
| Relea               |                            |            |          |               |          |
| Туре                |                            |            |          |               | Li       |
|                     |                            |            |          |               | -        |
| Pro                 |                            |            |          |               | 0        |
| Pro                 |                            |            |          |               |          |
| The<br>File         |                            |            |          |               |          |
| File<br>Rea         |                            |            |          |               |          |
| 1                   |                            |            |          |               |          |
| morma               |                            |            |          |               |          |
| VMw                 |                            |            |          |               |          |
| Virtua              | lization                   | Leadership | Newsroom | Follow VMware |          |

Enter your issued username and password in the labeled fields, and click Login.

| VMware Horizon Client | Deaduata Claud ( | Condess Connect Doumlas        |               |
|-----------------------|------------------|--------------------------------|---------------|
| Strancel              |                  | Loading                        |               |
| ne                    |                  |                                |               |
| D                     |                  |                                |               |
| si                    | 😁 Login          | ×                              |               |
| сі<br>18              | vmware Hori      | zon PColP                      |               |
| e                     | Server:          | bhtps://View.duchesne.utah.gov | u             |
| 0                     | Password:        | •••••••                        |               |
| •                     | Domain:          |                                |               |
| 10<br>e               |                  | Login Cancel                   |               |
| -                     |                  |                                | _             |
| na                    |                  |                                |               |
| N                     |                  |                                |               |
| alization             | Leadership       | Newsroom                       | Follow VMware |

When you click login the screen will say that your password needs to be changed. Click ok and in the following screen it will have a field for old password, new password and confirm new password. your old password is the temporary password given to you by the county. When creating your new password here is the following criteria there is 4 possible characters to use Upper Case, Lower Case, Numbers, and symbols. Your password must contain 3 of the 4 and be at least 8 characters long. Your password cannot contain any part of your company name or your username.

Select the virtual computer you would like to use from among the available options, and click Connect to launch the connection to your virtual machine.

| 📴 VMware Horizon Client   | 10002-00      |   | ×   | 0  |
|---------------------------|---------------|---|-----|----|
| Je View duchesne.utah.gov | $\Rightarrow$ | Ø | 0 - | -  |
| Title Search              |               |   |     |    |
|                           |               |   |     | Li |
|                           |               |   |     | -  |
|                           |               |   |     |    |
|                           |               |   |     |    |
|                           |               |   |     |    |
|                           |               |   |     |    |
|                           |               |   |     |    |
|                           |               |   |     |    |
|                           |               |   |     |    |
|                           |               |   |     |    |

While the program is loading there will be a pop up asking if you would like to share your local files with the remote computer. If you intend to save any documents to your computer you need to select yes to the file share.

After a few moments, your desktop should become available. Please be patient as this can take a few moments over an Internet Connection.

Further Information:

Local Drive Sharing in VMWare Horizon Client

Please Note: Duchesne County Information Systems Department cannot provide technical support for installation or use of the remote access software. Technical support is only available for connection problems and not for customer's hardware or software. If you need assistance, we suggest you contact a local vendor.